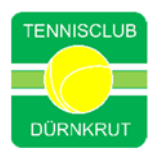

## Leitfaden eTennis

## So funktioniert die Reservierung für unsere Padelplätze

1. Klicke auf Reservierung, um zum Kalender zu gelangen

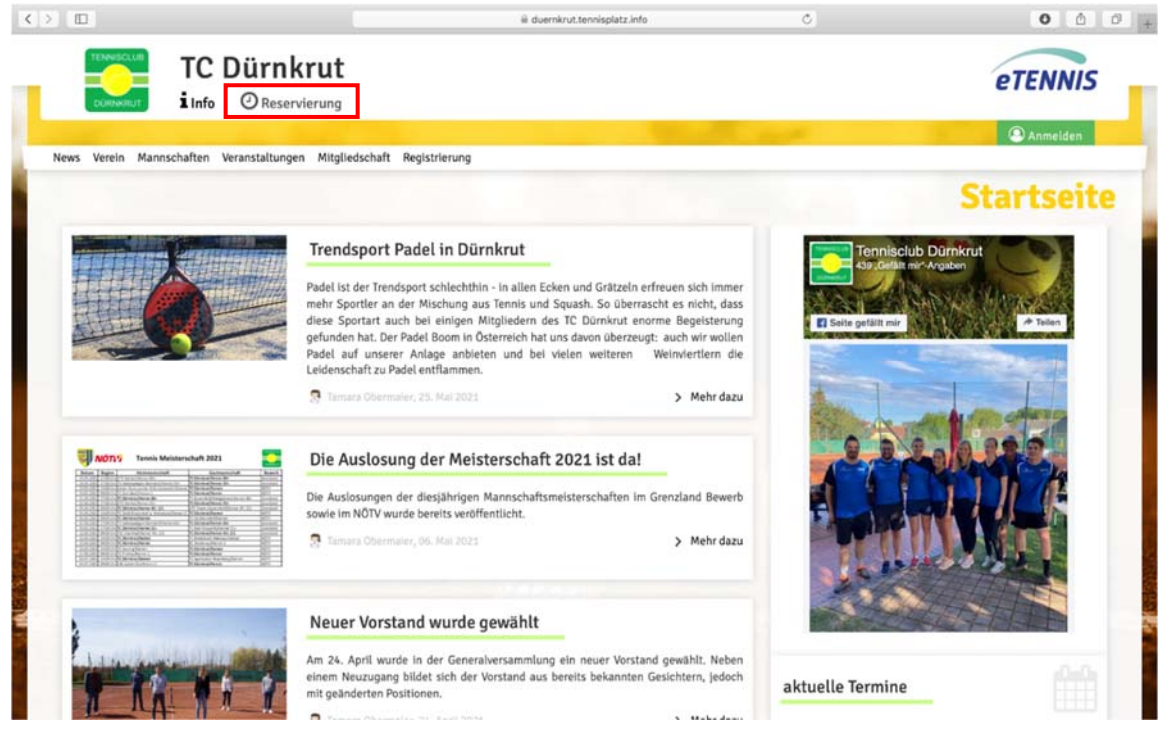

2. Wähle den gewünschten Termin aus

| 2     | D           |                  |                     |                                   |               |                | ≅ duernkrut.t        | ennisplatz.info       |                  |                | 0               |                 |                            | 0 0            | Ø   |
|-------|-------------|------------------|---------------------|-----------------------------------|---------------|----------------|----------------------|-----------------------|------------------|----------------|-----------------|-----------------|----------------------------|----------------|-----|
|       | DÜRNKRU     | TC<br>i Info     | Dürn<br>Ores        | krut<br>ervierung                 |               |                |                      |                       |                  |                |                 |                 | eT                         | ENNIS          | 5   |
| Pade  | lplätze Mi  | tgliedschaft i   | Registrierung       |                                   |               |                |                      |                       |                  |                |                 |                 | 9                          | Anmelden       |     |
|       |             |                  |                     |                                   |               |                |                      |                       | F                | Reser          | vieru           | ung P           | adel                       | olätz          | ze  |
|       | Inte        | tten Wetter      | ist<br>Sport.       | inter                             | wette         | n              | Inter<br>wetten we   | tten ist<br>er Sport. | int              | erwett         | en              | Interwetten     | Wetten ist<br>unser Sport. | i              | int |
| 184,1 | C ATP Bas   | tad - Ruusuvuori | i Emil (2,10) vs. ( | <del>.con</del><br>Gambas Norbert | (1,65)        | C ATP Newpo    | irt - Brooksby Jensi | on (2,10) vs. Kuo     | ila Denis (1,65) | 🛇 atp          | Bastad - Rune H | olger Vitus Nod | skov (5,50) vs. Ru         | ud Casper (1,: | 12] |
|       | Mo<br>26.07 | ntag<br>7.2021   | Dier<br>27.03       | nstag<br>7.2021                   | Mitt<br>28.07 | woch<br>7.2021 | Donn<br>29.07        | erstag<br>.2021       | Fre<br>30.07     | itag<br>7.2021 | San<br>31.07    | nstag<br>7.2021 | Son<br>01.08               | ntag<br>.2021  |     |
| 00    | Platz 1     | Platz 2          | Platz 1             | Platz 2                           | Platz 1       | Platz 2        | Platz 1              | Platz 2               | Platz 1          | Platz 2        | Platz 1         | Platz 2         | Platz 1                    | Platz 2        | 07  |
| 00    |             |                  |                     |                                   |               |                |                      |                       |                  |                |                 |                 |                            |                | 0   |
| 00    |             | 1.0              | 1.0                 |                                   |               |                | 1.1                  | 1.0                   | 1.1              | 1.1            |                 |                 |                            |                | 0   |
| 00    |             | 1.0              | 1.0                 | 1.0                               | 1.0           | 1.1            | 1.1                  | 1.0                   | 1.0              | 1.0            | 1.0             | 1.0             | 1.0                        | 1.1            | 10  |
| 00    |             | 1.0              | 1.0                 | 1.0                               | 1.0           | 1.1            | 1.1                  | 1.0                   | 1.0              | 1.0            | 1.0             |                 |                            | 1.0            | 1   |
| 00    |             | 1.0              | 1.0                 | 1.0                               | 1.0           | 1.1            | 1.1                  | 1.0                   | 1.0              | 1.0            | 1.0             | 1.0             |                            | 1.0            | 1   |
| 00    |             | 1.0              | 1.0                 | 1.0                               |               |                | 1.1                  | 1.0                   | 1.0              | 1.0            |                 |                 |                            | 1.0            | 13  |
| 00    |             | 1.0              | 1.0                 | 1.0                               |               |                | 1.1                  | 1.0                   | 1.0              | 1.0            |                 |                 |                            | 1.0            | 14  |
| 00    |             |                  |                     |                                   |               |                |                      | 1.1                   |                  |                |                 |                 |                            |                | 15  |

3. Um Plätze reservieren zu können, musst du bei eTennis registriert sein. Falls du bereits ein Konto besitzt, einfach anmelden. Falls nicht, klicke auf registrieren.

| < >   |                |                          |                 |                            |                 |                              | ili duernkrut.t                     | ennisplatz.info            |                              |              | ٥           |                 |                            | 0 0                                                                                                    | Ø     |
|-------|----------------|--------------------------|-----------------|----------------------------|-----------------|------------------------------|-------------------------------------|----------------------------|------------------------------|--------------|-------------|-----------------|----------------------------|----------------------------------------------------------------------------------------------------|-------|
|       |                | TC<br>i Info             | Dürn<br>Ores    | I <b>krut</b><br>ervierung |                 | Anmelde                      | en                                  |                            | -                            | 8            |             |                 | eT                         | Cattalies Baens Roberto (2,2)  Plate 2  Plate 2  Plate 3  Plate 2  Plate 3  Plate 2  Plate 3  Plate 3 | 5     |
| Pade  | elplätze Mi    | itgliedschaft            | Registrierung   |                            | _               | Benutzer                     | name oder E-M                       | all Adresse                |                              |              |             |                 |                            |                                                                                                    |       |
| -     |                |                          |                 |                            |                 | Passwort                     |                                     |                            |                              | eser         | vier        | ing P           |                            |                                                                                                    |       |
|       | Inter          | ten Wetten i<br>unser Sp | ist<br>port.    | inter                      | wette           |                              | ngeloggt bleiben (ö                 | ookle satzen)              |                              | wette        | en 🛛        | Inter<br>wetten | Vetten ist<br>inser Sport. | i.                                                                                                    | nte   |
|       | (orbert (1,65) | () atp                   | Newport - Brook | uby Jenson (2,1            | 0) vs. Kudla Dr | Du kannst di<br>vergessen ha | ch hier einlogg<br>ist, kannst du e | en. Wenn du<br>s 🕞 hier zu | dein Passwort<br>rücksetzen. | vs. Roud Cas | per (1,12)  | G ATP Basta     | id · Carballes Ba          | ena Roberto (                                                                                                    | 2,21  |
| <     | Mo<br>26.07    | intag<br>7.2021          | Die<br>27.0     | nstag<br>7.2021            | MI<br>28.1      | Wenn du noc<br>dich zuvor G  | h keinen e⊺enn<br>∋ registrieren!   | is Account h               | ast, musst du                | 1<br>121     | Sar<br>31.0 | nstag<br>7.2021 | Sor<br>01.08               | ntag<br>3.2021                                                                                                    | >     |
| 07:00 | Platz 1        | Platz 2.                 | Plate 1         | Platz 2                    | Platz 1         |                              |                                     |                            |                              | Platz 2      | Platz 1     | Platz 2         | Platz 1                    | Platz 2                                                                                                    | 07:00 |
| 07:00 |                |                          |                 |                            | 1               |                              | _                                   |                            |                              |              |             |                 |                            |                                                                                                    | 07.00 |
| 08:00 |                |                          |                 |                            | 10.             | Pregistrie                   | ren                                 |                            | 🗸 einloggen                  |              |             |                 |                            |                                                                                                    | 08:00 |
| 09:00 |                |                          |                 |                            |                 | (8)                          | . 8.                                | 14                         |                              |              |             |                 |                            |                                                                                                    | 09:00 |
| 10:00 |                |                          |                 |                            |                 |                              |                                     |                            |                              |              |             |                 |                            |                                                                                                    | 10:00 |
| 11:00 |                |                          |                 |                            |                 |                              |                                     |                            |                              |              |             |                 |                            |                                                                                                    | 11:00 |
| 12:00 |                |                          |                 |                            |                 |                              |                                     |                            |                              |              |             |                 |                            |                                                                                                    | 12:00 |
| 13:00 |                |                          |                 |                            |                 |                              |                                     |                            |                              |              |             |                 |                            |                                                                                                    | 13:00 |
| 14:00 |                |                          |                 |                            |                 |                              |                                     |                            |                              |              |             |                 |                            |                                                                                                    | 14:00 |
| 15:00 |                |                          |                 |                            |                 |                              |                                     |                            |                              |              |             |                 |                            |                                                                                                    | 15:00 |

a. Registrieren: Gib bitte deine Daten ein und wähle aus, wie du Reservierungsbestätigungen usw. erhalten möchtest.

|                                                                                                    | ili duernkrut.tennisplatz.info                                                                                 | 0                                                                                                    | 0 0          |  |  |
|----------------------------------------------------------------------------------------------------|----------------------------------------------------------------------------------------------------|----------------------------------------------------------------------------------------------------|--------------|--|--|
| TC Dürr                                                                                                    | krut                                                                                                    |                                                                                                    | eTENNIS      |  |  |
|                                                                                                    | the second second second second second second second second second second second second second second second s | and the second second se | Anmelden     |  |  |
|                                                                                                    |                                                                                                    | R                                                                                                    | egistrierung |  |  |
| Dein neuer eTennis Account                                                                                                    |                                                                                                    |                                                                                                    |              |  |  |
| Deine Registrierung ist <b>einmalig</b> für <b>eTenn</b><br>Danach kannst du dich bei allen Vereinen un<br><b>Mail Adresse</b> oder deinem <b>Benutzernam</b> e | s notwendig.<br>I Anlagen, die eTeonis nutzen, mit deiner E-<br>und deinem Passwort anmeiden.                  |                                                                                                    |              |  |  |
| Max @                                                                                                    | Mustermann                                                                                                    |                                                                                                    |              |  |  |
| <b>=</b> · 0664 0815111                                                                                                    | Telefon                                                                                                    |                                                                                                    |              |  |  |
| section<br>männlich                                                                                                    | Geluntary<br>01 01 1991                                                                                        |                                                                                                    |              |  |  |
|                                                                                                    |                                                                                                    |                                                                                                    |              |  |  |
| Adressdaten                                                                                                    |                                                                                                    |                                                                                                    |              |  |  |
| StraBe                                                                                                    | Nr.                                                                                                    |                                                                                                    |              |  |  |
|                                                                                                    |                                                                                                    |                                                                                                    |              |  |  |
| PLZ Stadt                                                                                                    |                                                                                                    |                                                                                                    |              |  |  |

|                                                                                                    |                                                                                                    | ik duernkruttennisplatz.info                                                                                                    | C                                      | 0                                          |
|----------------------------------------------------------------------------------------------------|----------------------------------------------------------------------------------------------------|----------------------------------------------------------------------------------------------------|----------------------------------------|--------------------------------------------|
|                                                                                                    |                                                                                                    |                                                                                                    |                                        |                                            |
| dressdaten                                                                                                    |                                                                                                    |                                                                                                    |                                        |                                            |
| Musterstraße                                                                                                    | 41                                                                                                    |                                                                                                    |                                        |                                            |
| PLZ State                                                                                                    |                                                                                                    |                                                                                                    |                                        |                                            |
| 1111 Musterstadt                                                                                                    |                                                                                                    |                                                                                                    |                                        |                                            |
| ugangsdaten                                                                                                    |                                                                                                    |                                                                                                    |                                        |                                            |
| E-Mail Advense                                                                                                    | Benutzername                                                                                                    |                                                                                                    |                                        |                                            |
| max@mustermann.at                                                                                                    | MaxMustermann 💿                                                                                                    |                                                                                                    |                                        |                                            |
| Passwort                                                                                                    | Passwort wiederholen                                                                                                    |                                                                                                    |                                        |                                            |
| ····· ⊘                                                                                                    | ····· ©                                                                                                    |                                                                                                    |                                        |                                            |
| egistrierung abschließen                                                                                                    |                                                                                                    |                                                                                                    |                                        |                                            |
| Mit meiner Registrierung akzeptiere ic                                                                                                    | ch die Datenschutz- und                                                                                                    |                                                                                                    |                                        |                                            |
| Nutzungsbeaingungen von ro. ourniers                                                                                                    | ut.                                                                                                    | 12000                                                                                                    |                                        |                                            |
| Es gelten hierfür die Datenschutzbestimmungen und Nutzum                                                                                                    | tgsbedingungen von Google.                                                                                                    |                                                                                                    |                                        |                                            |
| <ul> <li>jetzt registrieren</li> </ul>                                                                                                    |                                                                                                    |                                                                                                    |                                        |                                            |
|                                                                                                    |                                                                                                    |                                                                                                    |                                        |                                            |
| Consistential in the service of the distance is the data to the factor in the data to the data to      |                                                                                                    |                                                                                                    |                                        |                                            |
|                                                                                                    | determ selerstraße 41  selerstraße 41  selerstra 41  selerstraße 41  selerstraße 41  selerstr | C 2011 2 2021 - T                                                                                                    |                                        |                                            |
| 'C Dürnkrut   Impressum                                                                                                    |                                                                                                    |                                                                                                    |                                        | © 2012-2021 eTen                           |
| IC Dürnkrut   Impressum                                                                                                    |                                                                                                    | @ duetnkrut.tennisplatz.info                                                                                                    | ٢                                      | © 2012-2021 eTen                           |
| IC Dürnkrut   Impressum                                                                                                    | nainuthaban Profildaten/Einstellungen                                                                                                    | iii duemknuttennisplatz.into<br>Zumanosolaten Benachrichtioungen Pr                                                                                                    | C                                      | © 2012-2021 eTem                           |
| C Dümkrut   Impressum                                                                                                    | pleiguthaben Profildaten/Einstellungen                                                                                                    | ili duemkrut servisplatz Info<br>Zugangsdaten Benachrichtigungen Pr                                                                                                    | C<br>offibild Vereine & Anlagen        | © 2012-2021 eTen                           |
| C Dornkrut   Impressum                                                                                                    | pielguthaben Profildaten/Einstellungen                                                                                                    | il duernänutsennäpparz.linto<br>Zugangsdaten Benachrichtigungen Pr                                                                                                    | offibild Vereine & Anlagen<br>Benacht  | © 2012-2021 eTen                           |
| C Dornkrut   Impressum                                                                                                    | pielguthaben Profildaten/Einstellungen                                                                                                    | il duemänutsennäplatz.linto<br>Zugangsdaten Benachrichtigungen Pr                                                                                                    | offibild Vereine & Anlagen<br>Benach   | © 2012-2023 eTen<br>© ©<br>©<br>ichtigunge |
| IC Dürnkrut   Impressum                                                                                                    | pleiguthaben Profildaten/Einstellungen                                                                                                    | il duemänutsennäptarzierte<br>Zugangsdaten Benachrichtigungen Pr                                                                                                    | ofilbild Vereine & Anlagen<br>Benach   | © 2012-2021 eTen                           |
| IC Dürnkrut   Impressum IIIIIIIIIIIIIIIIIIIIIIIIIIIIIIIIIII                                                                                                    | pleiguthaben Profildaten/Einstellungen<br>du hier deine Einstellungen zu                                                                                                    | il duemänutsennäptarzierte<br>Zugangsdaten Benachrichtigungen Pr                                                                                                    | ofilbild Vereine & Anlagen<br>Benacht  | © 2012-2021 eTen                           |
| C Dürnkrut   Impressum                                                                                                    | pleiguthaben Profildaten/Einstellungen<br>du hier deine Einstellungen zu<br>eren. Ob bzw. weiche Benachrichtigungen<br>rTennis Modulen und den Einstellungen des                                                                                                    | il duerrikrut tennisplatz Info                                                                                                    | offilbild Vereine & Anlagen<br>Benacht | • 2012-2021 eTen                           |
| IC Dürnkrut   Impressum Igliedschaft Reservierungen Statistik Sj Benachrichtigungen of Grund gesetzlicher Bestimmungen kannst enachrichtigungen von TC Dürnkrut aktualisk ursandt wenden, hängt von den verwendeten ed ministrators ab. teservierung Spieler                                                                                                    | pleiguthaben Profildater/Einstellungen<br>du hier deine Einstellungen zu<br>eren. Ob bzw. weiche Benachrichtigungen<br>Fennis Modulen und den Einstellungen des                                                                                                    | ® duernkrut ternispietz Info<br>Zugangsdaten Benachrichtigungen Pr                                                                                                    | offibild Vereine & Anlagen<br>Benach   | © 2012-2021 eTen                           |
| C Dürnkrut   Impressum                                                                                                    | pieiguthaben Profildaten/Einstellungen<br>du hier deine Einstellungen zu<br>eren. Ob bzw. welche Benachrichtigungen<br>Tiennis Modulen und den Einstellungen des<br>nit ICal Datel zum Import in deinen Kalender<br>hast.                                                                                                    | ® duernänutsenninplatz.linfo<br>Zugangsdaten Benachrichtigungen Pr                                                                                                    | offibild Vereine & Anlagen<br>Benacht  | © 2012-2021 eTen                           |
| C Durnkrut   Impressum  C Durnkrut   Impressum  Igliedschaft Reservierungen Statistik Sp  Benachrichtigungen  If Grund gesetzlicher Bestimmungen kannst, ersandt werden, hängt von den verwendeten e dministrators ab.  keservierung Spieler  u ohkommt eine Reservierungehestätigung n enn du selbst eine Reservierung eingetragen                                                                                                    | pleiguthaben Profildaten/Einstellungen<br>du hier deine Einstellungen zu<br>eren. Ob bzw. weiche Benachrichtigungen<br>eTennis Modulen und den Einstellungen des<br>nit ICal Datei zum Import in deinen Kalender<br>hasz.                                                                                                    | il duerrikrut tenningstez Info<br>Zugangsdaten Benachrichtigungen Pr                                                                                                    | offibild Vereine & Anlagen<br>Benacht  | © 2012-2021 eTen                           |
| IC Dürnkrut   Impressum  I giledschaft Reservierungen Statistik Sp  Benachrichtigungen  of Grund gesetzlicher Bestimmungen kannst enachrichtigungen von TC Dürnkrut aktualisis resandt werden, hangt von den verwendelten er dministrators ab.  teservierung Spieler  u bekommt eine Reservierungebestätigung n enn du selbst eine Reservierung eingetragen  ✓ E-Mail                                                                                                    | pleiguthaben Profildater/Einstellungen<br>du hier deine Einstellungen zu<br>eren. Ob bzw. weiche Benachrichtigungen<br>eTennis Modulen und den Einstellungen des<br>nit ICal Datel zum Import in deinen Kalender<br>hast.                                                                                                    | ® duernkrut termisplatz Info<br>Zugangsdaten Benachrichtigungen Pr                                                                                                    | offibid Vereine 6 Anlagen<br>Benacht   | © 2012-2021 eTen                           |
| C Durnkrut   Impressum  C Durnkrut   Impressum  tgliedschaft Reservierungen Statistik S  Benachrichtigungen  af Grund gesetzlicher Bestimmungen kannst enachrichtigungen von TC Durnkrut aktaulist enachrichtigungen von tC Durnkrut aktaulist teservierung Spieler  u bekommt eine Reservierungsbestätigung n enn du selbst eine Reservierung eingetragen  v E-Mail  teservierungsbestätigung                                                                                                    | pielguthaben Profildaten/Einstellungen<br>du hier deine Einstellungen zu<br>eren. O6 bzw. welche Benachrichtigungen<br>eifennis Modulen und den Einstellungen des<br>mit ICal Datel zum Import in deinen Kalender<br>hast.                                                                                                    | a duereknut terminplez linfo<br>Zugangsdaten Benachrichtigungen Pr                                                                                                    | offibild Vereine & Anlagen             | © 2012-2021 eTer                           |
| C Durnkrut   Impressum  C Durnkrut   Impressum  I gliedschaft Reservierungen Statistik Si  Benachrichtigungen  uf Grund gesetzlicher Bestimmungen kannst eine Annenst eine Reservierungsbestätigung n  u bekommst eine Reservierung als Mitspieler a                                                                                                    | pleiguthaben Profildaten/Einstellungen<br>du hier deine Einstellungen zu<br>eren. Ob bzw. weiche Benachnchtigungen<br>eTennis Modulen und den Einstellungen des<br>mit ICal Datei zum Import in deinen Kalender<br>hast.                                                                                                    | i duerskuttenningstez. Info                                                                                                    | offibid Vereire & Anlagen              | © 2012-2021 eTen                           |
| C Domkrut   Impressum  C Domkrut   Impressum  Igliedschaft Reservierungen Statistik S  Genachrichtigungen  of Grund gesetzlicher Bestimmungen kannst- enachrichtigungen von TC Dürnkrut aktauliste  enachrichtigungen von TC Dürnkrut aktauliste  ubekommst eine Reservierungsbestätigung n enn dus beiste eine Reservierung singesträgen  w E-Mail  beservierungsbestätigung als Mitspieler au                                                                                                    | pleiguthaben Profildater/Einstellungen<br>du hier deine Einstellungen zu<br>eren. Ob bzw. weiche Benachrichtigungen<br>eiennis Modulen und den Einstellungen des<br>mit ICal Datei zum Import in deinen Kalender<br>hast.                                                                                                    | ® duernkrut termispietz Info<br>Zugangsdaten Benachrichtigungen Pr<br>r.                                                                                                    | offibid Vereine 6 Anlagen              | © 2012-2021 eTen                           |
| C Domkrut   Impressum C Domkrut   Impressum I  I  I  I  I  I  I  I  I  I  I  I  I                                                                                                    | pleiguthaben Profildaten/Einstellungen<br>du hier deine Einstellungen zu<br>eren. Ob brux, weiche Benachnichtigungen<br>eTennis Modulen und den Einstellungen des<br>mit ICal Datei zum Import in deinen Kalender<br>hast.                                                                                                    | a duerrikrut terminpletz John                                                                                                    | ortibid Vereire & Anlagen              | © 2012-2021 efter                          |
| C Durnkrut   Impressum C Durnkrut   Impressum I Impression I Impression I Impressio | pieliguthaben Profildaten/Einstellungen du hier deine Einstellungen zu eren. Ob bzw. weiche Benachnchtigungen eTennis Modulen und den Einstellungen des mit ICal Datei zum Import in deinen Kalender hast. mit ICal Datei zum Import in deinen Kalender susgewählt wurdestSMS ne Reservierung sterniert wird, bei der du als                                                                                                    | <ul> <li>a duernikrut termisplatz Info</li> <li>Zugangsdaten Benachrichtigungen Pr</li> <li>K.</li> <li>K.<td>offibid Vereine 6 Anlagen</td><td>© 2012-2021 eTen</td></li></ul> | offibid Vereine 6 Anlagen              | © 2012-2021 eTen                           |
| C Durnkrut   Impressum  C Durnkrut   Impressum  I gliedschaft Reservierungen Statistik S  Benachrichtigungen  of Grund gestzticher Bestimmungen kannst, mandt werden, hängt von den verwendeten e dministators ab.  Reservierung Spieler  u bekommt eine Reservierung abestätigung e enen du selbst eine Reservierung abstätigung e enen du selbst eine Reservierung abstätigung e enen du bei einer Reservierung abstätigung e enen du bei einer Reservierung abstätigung e enen du be | pielguthaben Profildaten/Einstellungen<br>du hier deine Einstellungen zu<br>eren. Ob bzw. weiche Benachrichtigungen<br>eTennis Modulen und den Einstellungen des<br>mit ICal Datei zum Import in deinen Kalender<br>hast.<br>mit ICal Datei zum Import in deinen Kalender<br>ausgewählt wurdest.                                                                                                    | a duernikrut termingalatz. Info                                                                                                    | offibid Vereine & Anlagen              | © 2012-2021 efter                          |

b. Der Punkt Newsletter betrifft den TC Dürnkrut. Setze hier also unbedingt ein Häckchen damit du immer die aktuellsten News von unserem Verein erfährst.

|                                                                  |                                                       | iii duemkrut.tennisplatz.info | 0 | 0 0 |
|------------------------------------------------------------------|-------------------------------------------------------|-------------------------------|---|-----|
| 🗸 E-Mall                                                         | SMS                                                   |                               |   |     |
| Storno Mitspieler                                                |                                                       |                               |   |     |
| Du bekommst eine Benachrichtigu<br>Mitspieler ausgewählt wurdest | ng, wenn eine Reservierung storniert wird, bei der du | als                           |   |     |
| 🗸 E-Mall                                                         | SMS                                                   |                               |   |     |
| Platzsperre                                                      |                                                       |                               |   |     |
| Du bekommst eine Benachrichtigu<br>Platzsperre betroffen bist    | ng, wenn du auf Grund einer Reservierung von einer    |                               |   |     |
| 🗸 E-Matt                                                         | SMS                                                   |                               |   |     |
| Newsletter                                                       |                                                       |                               |   |     |
| Administratoren der Anlage/des Ve                                | reins können dich über wichtige Neuigkeiten inform    | ieren                         |   |     |
| 🗸 E-Mail                                                         | SMS                                                   |                               |   |     |
| eTennis Infos                                                    |                                                       |                               |   |     |
| Erhalte wichtige News zu eTennis,<br>Rabatte von Partnern        | neue Funktionen des Portals und exklusive Aktionen    | und                           |   |     |
| E-Mail                                                           |                                                       |                               |   |     |
|                                                                  |                                                       |                               |   |     |
| 🗸 speichern                                                      |                                                       |                               |   |     |

4. Gib an, wie lange du spielen möchtest. Der Gesamtpreis wird automatisch kalkuliert.

| ₹∑ (  |                 |                 |         |                       |                       |                      | ili duernkrut.t      | ennisplatz.info    |                |                | Ċ |          |                    | ۵               | 0.          |
|-------|-----------------|-----------------|---------|-----------------------|-----------------------|----------------------|----------------------|--------------------|----------------|----------------|---|----------|--------------------|-----------------|-------------|
| Pade  | EDerson         | i Info          | Pade    | elplätze P            | latz 1 · 20           | 5. Juli 202          | 21, 10:00            | Uhr                |                |                |   | - 6      | eT                 | ENNIS           |             |
|       |                 |                 | 11:0    | 00                    |                       |                      | <u> </u>             | € 16,00            | (1h)           |                |   | _        |                    |                 |             |
|       |                 |                 | Reserv  | vierungs-Addons       | 6                     |                      |                      |                    |                |                |   |          |                    |                 |             |
|       |                 | interwe         |         | Padelschi             | äger + Bälle € 5      | 5,00                 |                      |                    |                |                |   |          | erwette            | n               | 15          |
| 100   | Wervertan Carry | LIN MCAREC/LINA | Beach   | lues                  |                       |                      |                      |                    |                |                |   |          |                    |                 |             |
| 10    | er Carlos (3,2  | 0) STAT         | Dezani  | Barzahlung            | vor Ort îKein W       | /echselge(d)         |                      |                    |                |                |   |          | ort - Karlovic ivo | (2,50) vs. Bubl | 14, 4 (<br> |
| 1044  |                 |                 | Um die  | e Reconsierung        | onling herable        | o zu kõnnen a        | nuret du suure       | dain Saialauth     | ahan aufladan: | letst suffaden |   |          |                    |                 | 12          |
| <     | Mo<br>26.0      | ntag<br>7.2021  | A Date  | e neservierung        | lerunshestätisune     | ner E-Mail. Dies kan | nst du hei deinen Be | nachrichtinungen b | odem.          | Jetzt aunaben  |   |          | Sor<br>01.00       | ntag<br>3.2021  | >           |
| 07.00 | Platz 1         | Platz 2         | Mitsp   | pieler werden je nach | i deren Einstellunger | n benachrichtigt.    |                      |                    |                |                |   |          | Plate 1            | Platz 2         |             |
| 07:00 |                 |                 |         |                       |                       |                      |                      |                    |                |                |   |          |                    |                 | 07:00       |
| 08:00 |                 |                 | × senti | eisen                 |                       |                      |                      |                    |                |                |   | peichern |                    |                 | 08:00       |
| 09:00 |                 |                 |         |                       |                       |                      |                      |                    |                |                |   |          |                    |                 | 09:00       |
| 10:00 |                 |                 |         |                       |                       |                      |                      |                    |                |                |   |          |                    |                 | 10:00       |
| 11:00 |                 |                 |         |                       |                       |                      |                      |                    |                |                |   |          |                    |                 | 11:00       |
| 12:00 |                 |                 |         |                       |                       |                      |                      |                    |                |                |   |          |                    |                 | 12:00       |
| 13:00 |                 |                 |         |                       |                       |                      |                      |                    |                |                |   |          |                    |                 | 13:00       |
| 14:00 |                 |                 |         |                       |                       |                      |                      |                    |                |                |   |          |                    |                 | 14:00       |
| 15:00 |                 |                 |         |                       |                       |                      |                      |                    |                |                |   |          |                    |                 | 15:00       |

5. Solltest du Schläger und Bälle benötigen, kannst du ein Häkchen beim Addon Padelschläger+Bälle setzen und das Equipment um einen Pauschalpreis ausborgen.

| $\langle \rangle$ |                                                               | 0                                                |                        |                                                                        |                                                            |                                           | ili duernkrut.t      | ennisplatz.info     |                | 0              | 5          |          | 0                                | ۵            | 0 +              |
|-------------------|---------------------------------------------------------------|--------------------------------------------------|------------------------|------------------------------------------------------------------------|------------------------------------------------------------|-------------------------------------------|----------------------|---------------------|----------------|----------------|------------|----------|----------------------------------|--------------|------------------|
| ı                 | DORMAN                                                        | TC<br>i Info                                     | Pade                   | elplätze P                                                             | latz 1 · 26                                                | i. Juli 202                               | 1, 10:00             | Uhr                 |                |                |            | c        | eT                               | ENNIS        |                  |
| Pade              | elplätze Sp                                                   | ielguthaben i                                    | Mit Rese<br>12:        | nsterungsende<br>00                                                    |                                                            |                                           |                      | Peis<br>€ 37,00     | (2h)           |                |            |          |                                  |              |                  |
| <                 | v <b>rwet</b><br>Moraelta Conv<br>usain (1,95)<br>Mo<br>26.07 | Iten<br>Con MouraicAnado<br>Con ATP Ba<br>ATP Ba | Reser<br>Bezah<br>Um d | Vierungs-Addons<br>Padelschil<br>lung<br>Barzahlung<br>ie Reservierung | s<br>ager + Balle € 5<br>vor Ort (Kein W<br>online bezahle | ,00<br>lechselgeld)<br>in zu können, m    | usst du zuvor e      | dein Spielgutha     | iben aufladen: | Jetzt aufladen |            |          | Detbonis Feder<br>Sonio<br>01.08 | ntag<br>2021 | e<br>ten<br>er 5 |
| 07:00             | Platz 1                                                       | Platz 2                                          | A Du b<br>Mits         | ekommat eine Reserv<br>pieler werden je nach                           | ierungsbestätigung<br>I deren Einstellunger                | per E-Mail. Dies kan<br>n benachrichtigt. | nst du bei deinen Be | nachrichtigungen är | ndern.         |                |            |          | Plate 1                          | Platz 2      | 07:00            |
| 08:00             |                                                               |                                                  | 🗙 schl                 | ießen                                                                  |                                                            |                                           |                      |                     |                |                | <b>*</b> s | peichern |                                  |              | 08:00            |
| 09:00             |                                                               |                                                  |                        |                                                                        |                                                            |                                           |                      |                     |                |                |            |          |                                  |              | 09:00            |
| 10:00             |                                                               |                                                  |                        |                                                                        |                                                            |                                           |                      |                     |                |                |            |          |                                  |              | 10:00            |
| 11:00             |                                                               |                                                  |                        |                                                                        |                                                            |                                           |                      |                     |                |                |            |          |                                  |              | 11:00            |
| 12:00             |                                                               |                                                  |                        |                                                                        |                                                            |                                           |                      |                     |                |                |            |          |                                  |              | 12:00            |
| 13:00             |                                                               |                                                  |                        |                                                                        |                                                            |                                           |                      |                     |                |                |            |          |                                  |              | 13:00            |
| 14:00             |                                                               |                                                  |                        |                                                                        |                                                            |                                           |                      |                     |                |                |            |          |                                  |              | 14:00            |
| 15:00             | -                                                             |                                                  |                        |                                                                        |                                                            |                                           |                      |                     |                |                |            | 140      |                                  |              | 15:00            |

- 6. Wähle aus, auf welche Art du bezahlen möchtest. Derzeit ist nur Barzahlung vorort möglich. Schon bald kannst du aber auch per Sofortüberweisung bezahlen bzw. über ein Spielguthaben.
- 7. Speichern und fertig

| < >   |               | _           | _              |                          |                                      |                         | iii duernkrut.t                        | tennisplatz.info       |           |          | 5            | _             | _               | ۵               | 0     |
|-------|---------------|-------------|----------------|--------------------------|--------------------------------------|-------------------------|----------------------------------------|------------------------|-----------|----------|--------------|---------------|-----------------|-----------------|-------|
| Pad   | elplätze Sp   | ielguthaben | Dürn<br>ØRes   | <b>krut</b><br>ervierung | Reservie<br>Montag,<br>Die Reservier | rung: Pade<br>26.07.202 | elplätze Pl<br>1, 10:00 -<br>peichert! | atz 1<br>12:00 Uhr     |           |          | 8            |               | eT              | ENNIS           |       |
|       |               |             |                |                          |                                      |                         | Mel Vergni                             | gen würscht.           |           |          | ien          |               | adel            |                 |       |
|       | Inte          | ten Wetter  | n ist<br>Sport | inte                     |                                      | in<br>w                 | ter                                    | Wetten is<br>unser Spe | t<br>ort. |          |              | Inter wetten/ | Wetten ist      |                 | int   |
|       | Fognini Fabio | (1,60)      | S ATP Newport  | - Karlovic Ivo           |                                      |                         |                                        |                        |           |          | s Albert (2. | 40) © /       | TP Bastad - Rus | ršuvuori Emil ( | 2.1   |
|       | He            |             | Dia            |                          | Min                                  | hundh                   | Deep                                   |                        | Frei      | ✓ weiter |              | witho         | Sec             | entre           |       |
| -     | 26.07         | .2021       | 27.0           | 7.2021                   | 28.07                                | 7.2021                  | 29.0                                   | 7.2021                 | 30.07     | .2021    | 31.07        | .2021         | 01.0            | 8.2021          |       |
| 07:00 | Platz 1       | Plate 2     | Platz 1        | Platz 2                  | Platz 1                              | Platr 2                 | Platz 1                                | Platz 2                | Plates    | Platz 2  | Platz 1      | Platz 2       | Plate 1         | Platz 2 ;       | 07:00 |
| 08:00 |               |             |                |                          |                                      |                         |                                        |                        |           |          |              |               |                 |                 | 08:00 |
| 09:00 |               |             |                |                          |                                      |                         |                                        |                        |           |          |              |               |                 |                 | 09:00 |
| 10:00 |               |             |                |                          |                                      |                         |                                        |                        |           |          |              |               |                 |                 | 10:00 |
| 11:00 | Seehofer E.   |             |                |                          |                                      |                         |                                        |                        |           |          |              |               |                 |                 | 11:00 |
| 12:00 |               |             |                |                          |                                      |                         |                                        |                        |           |          |              |               |                 |                 | 12:00 |
| 13:00 |               |             |                |                          |                                      |                         |                                        |                        |           |          |              |               |                 |                 | 13:00 |
| 14:00 |               |             |                |                          |                                      |                         |                                        |                        |           |          |              |               |                 |                 | 14:00 |
| 15:00 |               |             |                |                          | -                                    |                         |                                        |                        |           |          | -            | 100           |                 |                 | 15:00 |

8. Die Reservierung wurde gespeichert und du erhältst die Bestätigung per E-Mail/SMS

## So sehe ich meine Reservierungen

1. Klicke auf Reservierungen

|                        |                               | TC<br>i Info                                                  | Dürn<br>ØRes                                     | krut<br>ervierung |                                  |                              | iii duernkrut.t           | ennisplatz.info                   |                               |                |                        |                 | eT                                                | ENNIS                                 | 5   |
|------------------------|-------------------------------|---------------------------------------------------------------|--------------------------------------------------|-------------------|----------------------------------|------------------------------|---------------------------|-----------------------------------|-------------------------------|----------------|------------------------|-----------------|---------------------------------------------------|---------------------------------------|-----|
| Padelpla               | atze Spie                     | elguthaben 1                                                  | Mitgliedschaft                                   |                   |                                  |                              |                           |                                   | -                             | Reser          | vieru                  | ing P           | Max f                                             | Mustermann                            | h   |
| 18+, interv<br>3 (1,5) | Wetter Carcing<br>0) vs. Ramo | ten Wetten<br>unser S<br>Hit MGA/MC/110/0<br>Is-vinolas Alber | ist<br>Sport.<br>004 www.interaction<br>t (2,40) | inter             | <b>rwette</b> l<br>Ruusuvuori Em | <b>n</b><br>il (2,10) vs. Ge | inter<br>wetten we<br>uns | tten ist<br>ler Sport.<br>i5) © A | <b>int</b><br>TP Hamburg - Dj | erwett         | en<br>Ivs. Bassilaschw | liter<br>wetten | Reservier<br>Statictik<br>Spielguth               | ungen<br>aben                         | ini |
| \$                     | Mon<br>26.07.                 | tag<br>2021                                                   | Die<br>27.03                                     | nstag<br>7.2021   | Mitt<br>28.07                    | woch<br>7.2021               | Donn<br>29.07             | erstag<br>2021                    | Fre<br>30.07                  | itag<br>7.2021 | San<br>31.07           | istag<br>7.2021 | Profildate<br>Zugangsd<br>Benachrie<br>Profilhild | en/Einstellung<br>laten<br>chtigungen | jen |
| P                      | Platz 1                       | Platz 2                                                       | Platz 1                                          | Platz 2           | Platz 1                          | Platz 2                      | Platz 1                   | Platz 2                           | Platz 1                       | Platz 2        | Platz 1                | Platz 2         | Vereine &                                         | Anlagen                               |     |
| 8:00                   | •                             |                                                               |                                                  | · ·               |                                  |                              |                           |                                   |                               |                |                        | -               | € Abme                                            | lden                                  |     |
|                        | ÷.,                           | 1.1                                                           | 1.1                                              |                   |                                  | 1.1                          | 1.1                       | 1.1                               | 1.1                           |                |                        |                 |                                                   |                                       |     |
| :00                    | ÷                             | 1.1                                                           | 1.1                                              | - <b>1</b>        | 1.1                              | 1.1                          | - <b>-</b> -              | 1.1                               | 1.1                           | 1.1            | 1.1                    | 1.1             | 1.1                                               | 1.1                                   | 0   |
| :00<br>Mus             | stermann                      |                                                               | 1.1                                              | 1.1               | 1.1                              | 1.0                          | 1.1                       | 1.1                               | 1.1                           |                | 1.1                    | 1.1             | 1.1                                               | 1.1                                   | 1   |
| :00                    | Max                           | 1.0                                                           | 1.0                                              | 1.0               | 1.0                              | 1.0                          | 1.0                       | 1.0                               | 1.0                           | 1.0            | 1.0                    | 1.0             | 1.0                                               | 1.1                                   | 1   |
| :00                    |                               | 1.0                                                           |                                                  | 1.0               | 1.0                              |                              |                           | 1.0                               | 1.0                           | 1.0            |                        |                 |                                                   | 1.1                                   | 1   |
| :00                    | $\mathbf{z}_{i+1}$            | 1.0                                                           | 1.0                                              | 1.0               | 1.0                              | 1.1                          | 1.1                       | 1.0                               | 1.0                           | 1.0            | 1.0                    |                 | 1.0                                               | 1.1                                   | 1   |
| :00                    |                               | 1.0                                                           | 1.0                                              | 1.0               | 1.0                              | 1.1                          | 1.1                       | 1.0                               | 1.0                           | 1.0            | 1.0                    |                 | 1.0                                               | 1.1                                   | 1   |
| :00                    | -                             |                                                               | -                                                | -                 | -                                | -                            |                           |                                   |                               | -              | -                      | _               |                                                   |                                       | 1   |

2. Hier siehst du all deine Reservierungen und kannst sie nach Bedarf auch bearbeiten oder löschen.

| Italiedschaft Beservierungen S   | tatistik Spielouthaben       | Profildaten/Einstellunger | zugangsdaten Benach                  | richtigungen Profilhild | Versine & Anlanen | 6              | <u>ار</u> |
|----------------------------------|------------------------------|---------------------------|--------------------------------------|-------------------------|-------------------|----------------|-----------|
| ignedschart neservierungen       | austik apregumeen            | Prontoacery ciristetungen | 20gangsuaten bernen                  | nentigungen Promona     | Re                | servierun      | ge        |
| Buchungszeitreum von             |                              | Buchungszeitraum bis      |                                      | Qsuchen                 |                   |                |           |
| 01.01.Evez                       | Diala                        | Beele                     |                                      | Cinter                  |                   | Calalas        |           |
| 26.07.2021 - 1000 - 1200 Ukr/200 | Platz<br>Padelolātze Platz 1 | SZ 00.6 Bear              | Same (17.00 C). Padalartilaner a Bil | offen                   | Max Mustermann    | Max Mustermann |           |
|                                  |                              |                           |                                      |                         |                   |                |           |
|                                  |                              |                           |                                      |                         |                   |                |           |

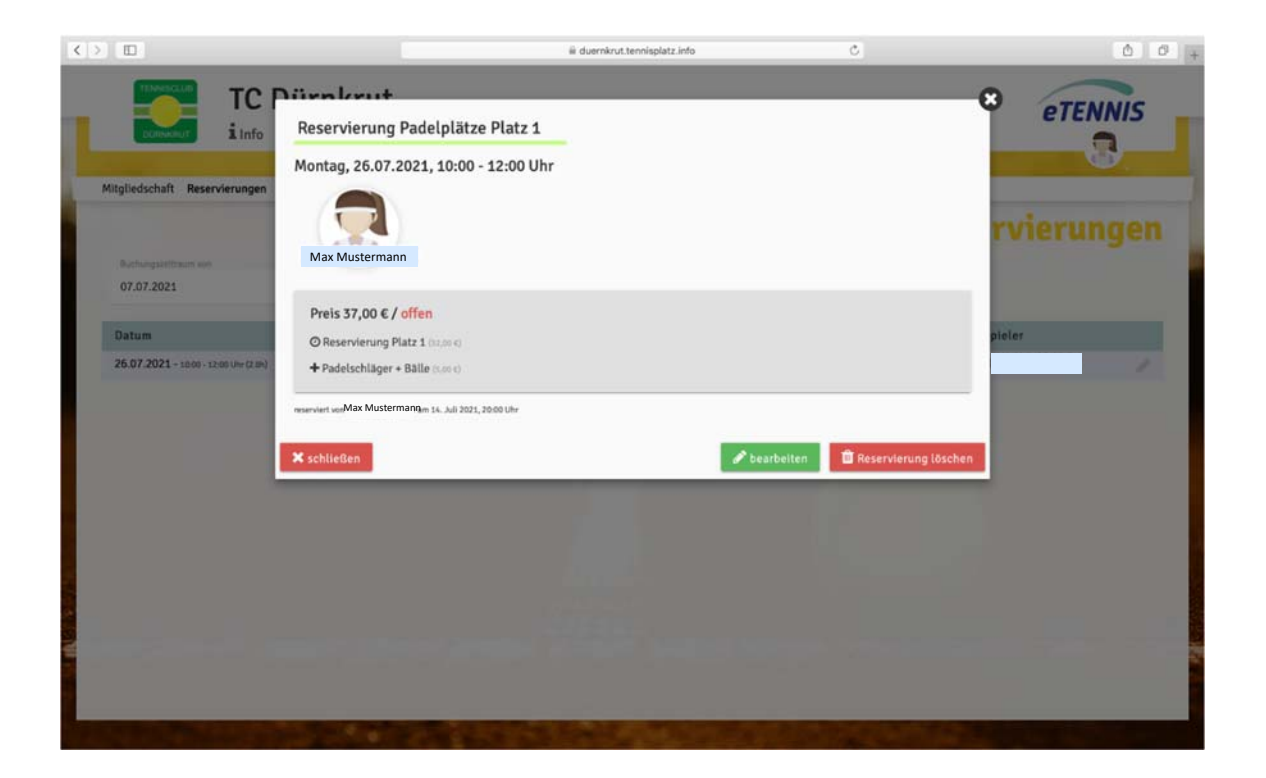